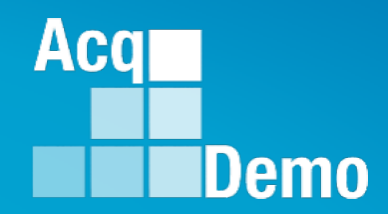

# CAS2Net and CCAS Open Forum

Thursday 6 June 2024 1:00 PM Eastern Time

**Topic:** 

Creating Sub-Organization Levels and Assigning Sub-Panel Managers, and User Role Assignments

TEAMS Meeting Link Meeting ID: 231 024 528 524 Passcode: SMZdLr Meeting Call in Information +1 571-403-9146 Phone Conference ID: 989 870 18#

## Housekeeping Items

- Presentations are sent in advance through the CAS2Net Pay Pool Notices
- Posted to What's New 2
- Available in User Notifications 3
- Enter your email address in chat 4. if you did not receive it

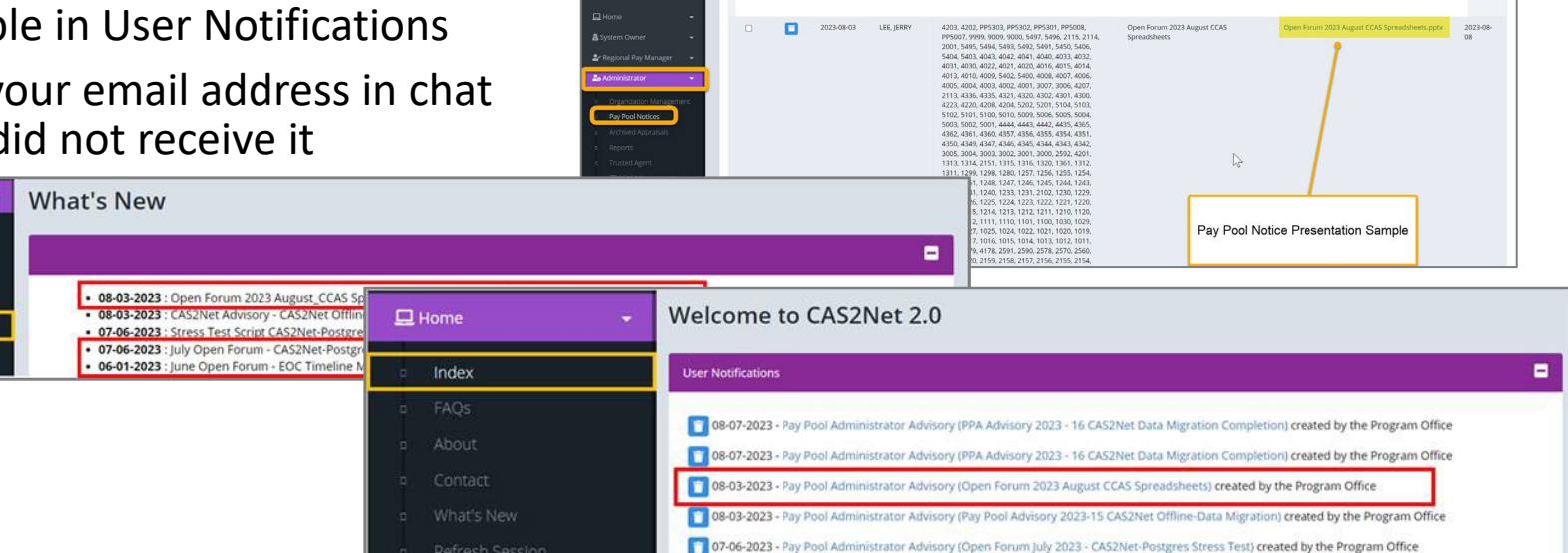

CAS2Net 2.0 Your Session will expire in 14:25 minutes

- 5. Please remember to "Mute" your phone to prevent any background noise and additional feedback.
- All Open Forum Sessions will be *recorded* 6.
- 7. Each recorded session will be posted to the AcqDemo website (including presentation slides) at https://acqdemo.hci.mil/training.html#cas2netOpenForums

Aca

C ERIN

Demo

## **Creating Sub-Organization Levels**

- Organization Hierarchy
- Sub Organization Management
- Navigate to Sub Organization Details Page
- Add Organization Level
- Add Level Pay Pool
- Move Organization Level
- Delete Organization Level
- Organization Roles Manager, Secondary Manager, Administrator, Super User
- Assign Organization Role
- Edit Existing User's Organization Role
- Delete Organization Role

Aca

Demo

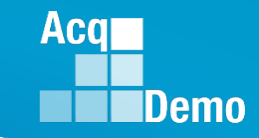

# **Organization Management - Navigation**

ORGANIZATION MANAGEMENT allows administrators to manage their organization structure, business rules, and roles through the Organization Management module.

To view Organization Management page

Menu > Administrator > Organizational Management > Edit Organization Level

| 묘            | Home 🔫                         |   | Edit Organization Level                              |                      |
|--------------|--------------------------------|---|------------------------------------------------------|----------------------|
| <b>2</b> 0 / | Administrator 🗸                | 1 | Organization                                         | Đ                    |
|              | Organization Management        | 2 | Organization Hierarchy                               | ٥                    |
| U            | Pay Pool Notices               | 3 | Organization Details under PMO - AcqDemo Pgrm Office | Move O Delete O 🖬    |
|              | Archived Appraisais<br>Reports |   |                                                      |                      |
|              | Trusted Agent                  | 4 | Sub Organization Levels                              |                      |
| D            | 🚝 CCAS Management 🛛 👻          | 5 | User Roles                                           | Email O Add Role O 🕈 |
|              | 半 User Management 🛛 👻          | 6 | Mandatory Objectives                                 | 0                    |
|              | *                              |   |                                                      | Cancel Save          |

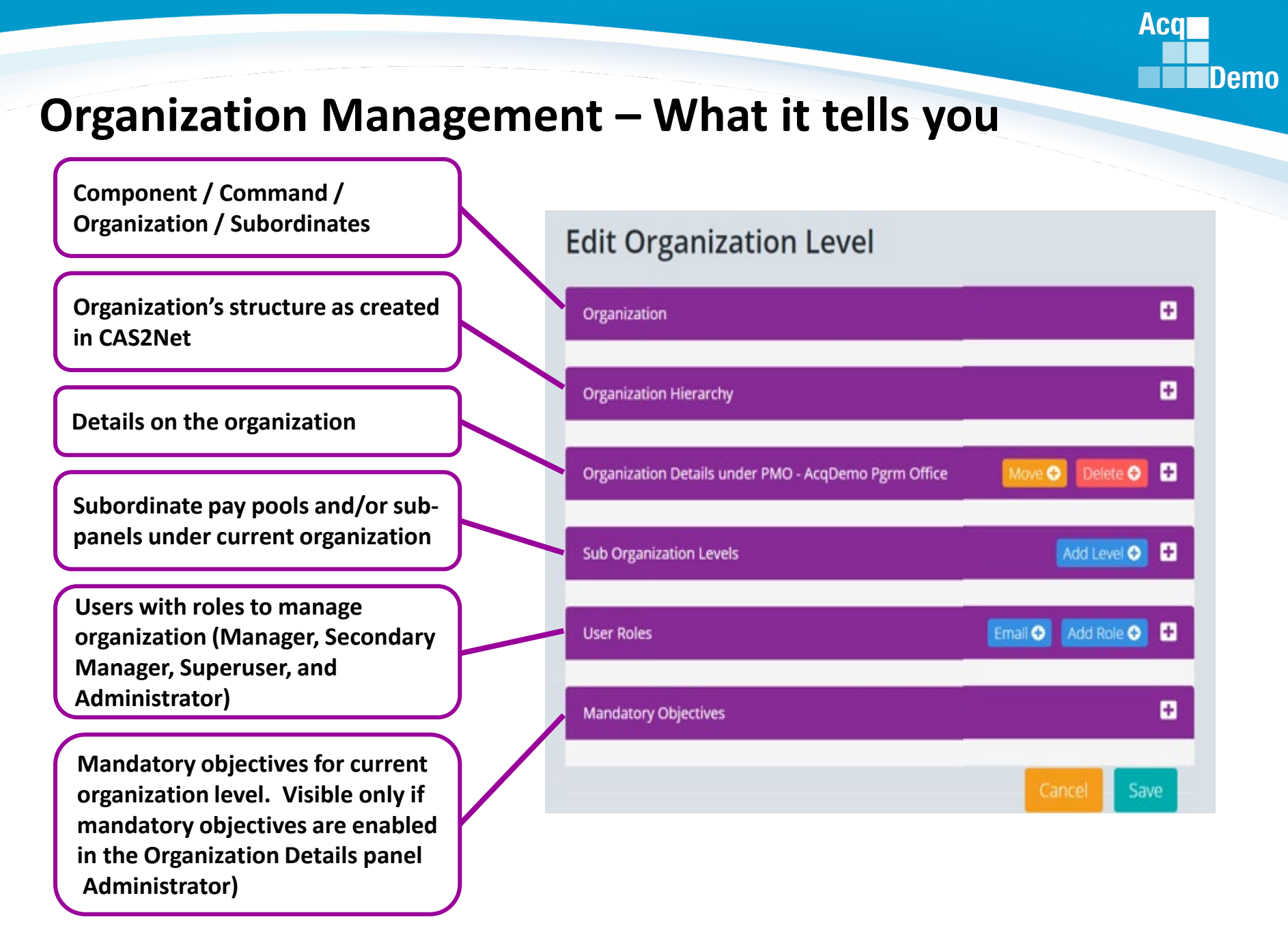

### **Organization Hierarchy**

**Edit Organization Level** 

#### Organization (sub-panels or multiple pay pools listed in the dropdown $oldsymbol{ abla}$ )

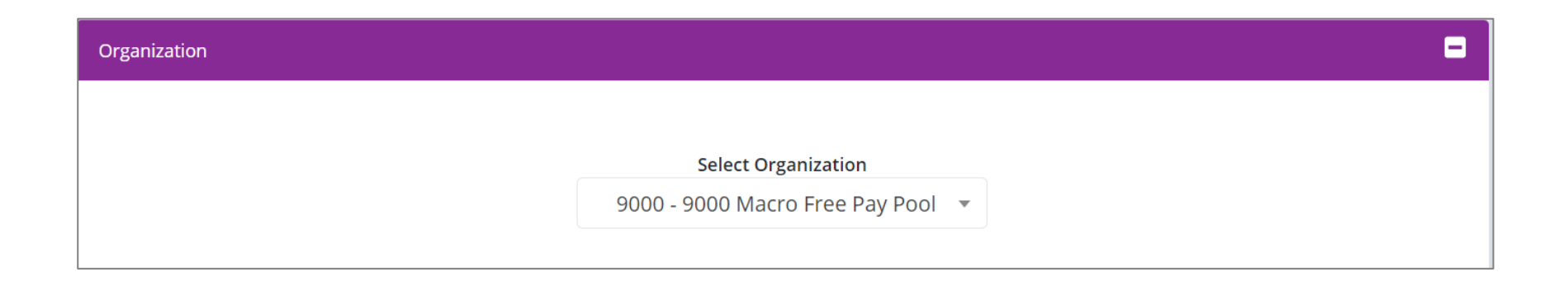

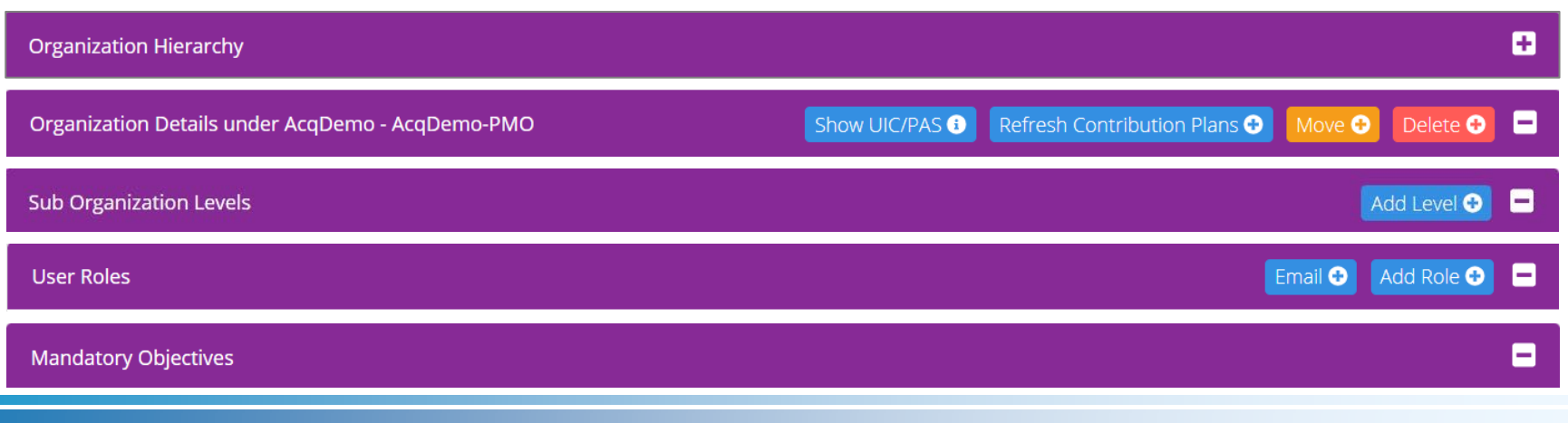

Acq

Demo

9000

# Organization

**Edit Organization Level** 

Organization (component, command, multiple pay pools, pay pools, subpanels) listed in the dropdown  $\mathbf{\nabla}$  )

| Organization           | E                                                    |
|------------------------|------------------------------------------------------|
|                        |                                                      |
|                        | Select Organization                                  |
|                        | PMO - AcqDemo Pgrm Office 🔻                          |
|                        |                                                      |
| Component DAF - All De | lect Organization<br>Partment of the Air Force 🔹     |
| Major Command          | Select Organization<br>AFMC - All AFMC (4001 - 4179) |
| Subordinate Com        | Select Organization AFSC - 00-ALC (4138-4147)        |
|                        | Select Organization         4131 - OC-ALC - 76 AMXG  |
|                        | Sub-panel PP4131-SP4 - 564 AMXS •                    |

Acq

Demo

9000

### **Organization Hierarchy**

The Organization Hierarchy displays a hierarchy chart of how, as applicable, your component, command, pay pool, and sub-panels are structured in CAS2Net.

Organization Hierarchy

Click Here to Expand and view

Aca

Demo

\*Note: Organizations with a black border have sub-organizations and can be expanded, while organizations with a grey border do not have sub-organizations and cannot be expanded.

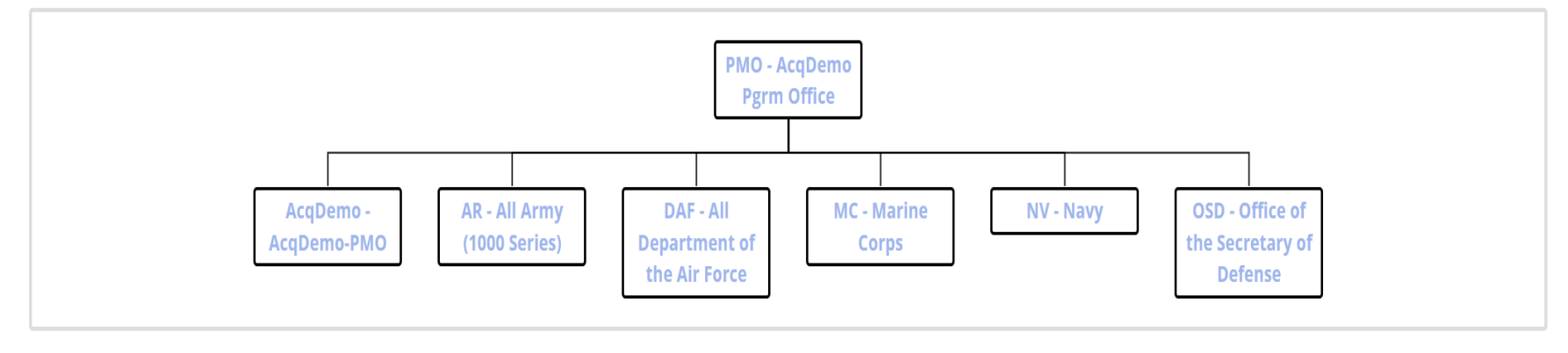

### **Organization Hierarchy**

 Organizations with a black border have sub-organizations and can be expanded, while organizations with a grey border do not have suborganizations and cannot be expanded.

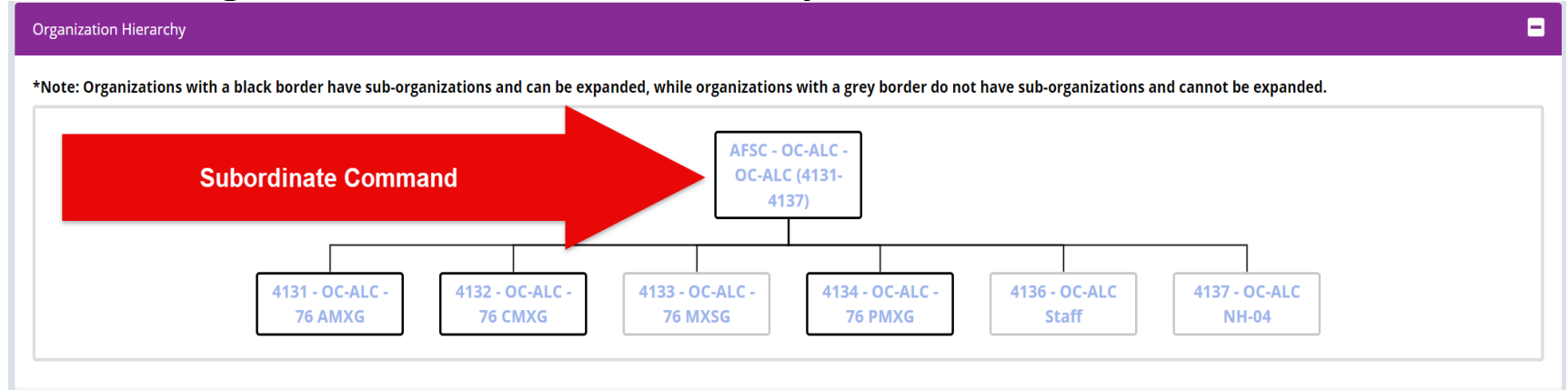

#### Organization Hierarchy

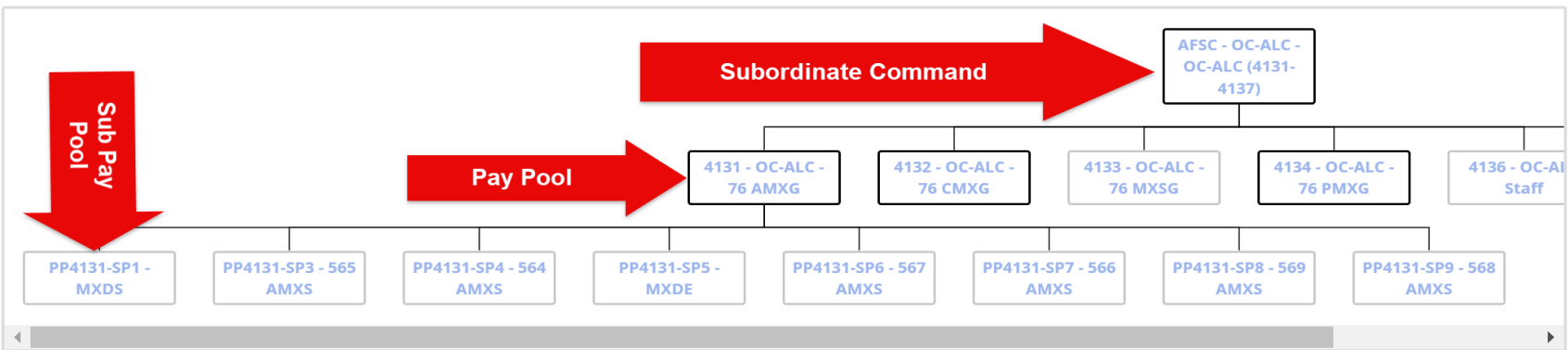

\*Note: Organizations with a black border have sub-organizations and can be expanded, while organizations with a grey border do not have sub-organizations and cannot be expanded.

Acq Demo

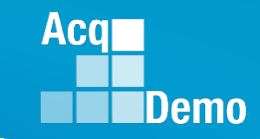

### **Organization Management - Permission**

 The Administrator's permission to manage is based on the the organization level of the Administrator

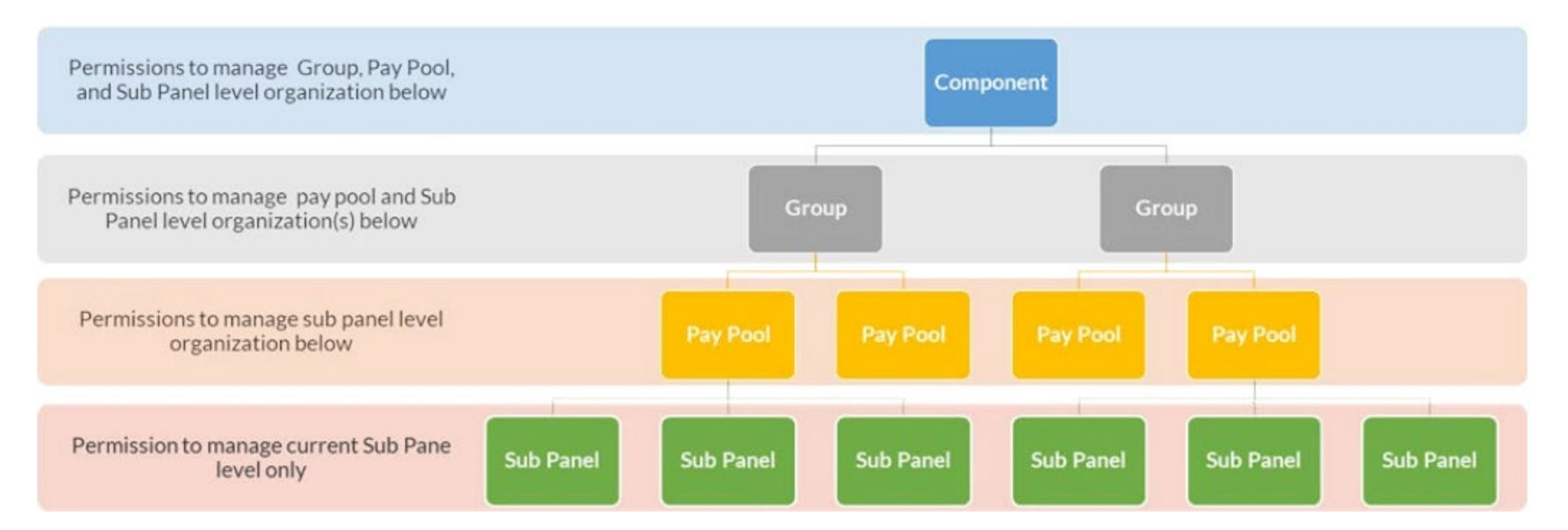

# **Sub Organization Management**

#### **Edit Organization Level**

Sub Organization Level

Sub Organization Levels

| Sub-Panel<br>Id 🂵 | Name 👫                      | Description 11                                        | AcqDemo Employee<br>Count | Non AcqDemo<br>Employee Count |
|-------------------|-----------------------------|-------------------------------------------------------|---------------------------|-------------------------------|
| 4321A             | Sub 1 Supervisors           | Supervisors                                           | 8                         | 0                             |
| 4321B             | Sub 2 Contracting           | Contracting                                           | 35                        | 1                             |
| 4321C             | Sub 3 Program<br>Managers   | Program Managers                                      | 25                        | 0                             |
| 4321D             | Sub 4 Front Office<br>Group | Deputy Program Manager, Operations<br>Manager, Lawyer | 1                         | 0                             |

Showing 1 to 4 of 4 entries

Previous 1

Next

Search:

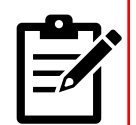

**Note:** A sub organization is a pay pool or sub panel that branches out below your organization level. If your current organization level has sub organization(s), you have the administrative permissions to navigate to and manage those sub organization levels individually. Sub organization(s) don't have permission to access or edit parent organization details.

9000

-

Add Level 🕀

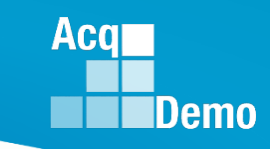

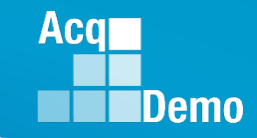

# Navigate to Sub Organization Details Page

- To manage and make manage details, user roles, and/or mandatory objectives for a particular sub organization and not your entire pay pool, you will have to navigate to the particular sub panel/pay pool's organization details page first.
- To view sub organization management page, go to:
  - Menu > Administrator > Organization Management
  - From the table in Sub Organization Levels panel, select desired Pay Pool/ Sub Panel.
  - If the pay pool/sub organization you want to view is further down your organization's hierarchy structure, repeat step 2 until you reach the correct details page

| Construint Viscoria       |                             |                                     |                           |                                        |                             |
|---------------------------|-----------------------------|-------------------------------------|---------------------------|----------------------------------------|-----------------------------|
| Organization Hierarchy    |                             |                                     |                           |                                        |                             |
| Organization Details unde | r AcqDemo - AcqDemo-PMO     |                                     |                           | Show UIC/PAS • Refresh Contribution PI | ans 📀 🛛 Move 💿 🛛 Delete 🔾 📱 |
| Sub Organization Levels   |                             |                                     |                           |                                        | 2 Add Level O               |
|                           |                             |                                     |                           |                                        |                             |
|                           |                             |                                     |                           | Searc                                  | zh:                         |
| Sub-Panel Id              | 11 Name                     | 11 Description                      | 11 AcqDemo Employee Count | 1 Non AcqDemo Employee Count           | ļ†                          |
| 9009-1                    | 9009 Sub Panel - Robin      | 9009 Sub Panel - Division 1 - Robin | 4                         | 0                                      |                             |
| 9009-2                    | 9009 Sub Panel - Division 2 | 9009 Sub Panel - Division 2         | 6                         | 0                                      |                             |
| 9009-3                    | 9009 Sub Panel - Division 3 | 9009 Sub Panel - Division 3         | 6                         | 0                                      |                             |
| 9009-4                    | 9009 Sub-Panel - Admin      | 9009 Sub-Panel - Admin              | 2                         | 0                                      |                             |
| 9009-HQ                   | 9009 Sub Panel - HQ         | 9009 Sub Panel - HQ                 | 6                         | 0                                      |                             |
| Showing 1 to 5 of 5 ent   | ies                         |                                     |                           |                                        | Previous 1 Next             |
|                           |                             |                                     |                           |                                        |                             |
|                           |                             |                                     |                           |                                        |                             |
|                           |                             |                                     |                           |                                        |                             |
|                           |                             |                                     |                           |                                        |                             |
|                           |                             |                                     |                           |                                        |                             |

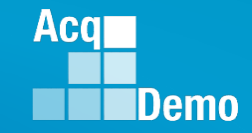

### Navigate to Sub Organization Details Page

- Determine if you're in the right sub panel/pay pool organization details page by reviewing:
  - Details under Organization Details panel
  - Page navigation bread crumb links

| Edit Organization Level                         |                                     | 9009 > 9009-3                              |
|-------------------------------------------------|-------------------------------------|--------------------------------------------|
| Organization                                    |                                     | 0                                          |
| Organization Hierarchy                          |                                     |                                            |
| Organization Details under 9009 - 9009 Pay Pool |                                     | More O Dette O 🖬                           |
| CAS2Net Id<br>2359                              |                                     |                                            |
| Sub-Panel Id<br>9009-3                          | Name<br>9009 Sub Panel - Division 3 | Description<br>9009 Sub Panel - Division 3 |

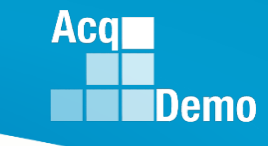

# Add Organization Level

- Add Organization Level
- Depending on the scope of your administrative role, you can add new sub panel and/or pay pool levels within your organization structure
- Add Level Sub Panel
- Administrators at all levels are permitted to add sub panel level(s) as a sub organization
  - To add sub panel level, go to:
    - Menu > Administrator > Organization Management
    - To add sub panel level(s) under a sub organization in your pay pool, you have to navigate related sub organization's details page first. Follow steps highlighted in Navigate to Sub Organization Details Page before you continue to step 2
    - Click Add Level

| menu                                         |                                             |                                                          |                                     |                        |                            |  |  |  |  |  |
|----------------------------------------------|---------------------------------------------|----------------------------------------------------------|-------------------------------------|------------------------|----------------------------|--|--|--|--|--|
| 🖵 Home 🗸 🗸                                   | Organization Hierarchy                      | Diganization Herarchy                                    |                                     |                        |                            |  |  |  |  |  |
| ह्तै System Owner 🚽                          | Organization Details under AcqDemo - AcqDer | Brow UCRAS 0 Refresh Contribution Plans 0 Ucar 0 Deta: 0 |                                     |                        |                            |  |  |  |  |  |
| 🛓 Regional Pay Manager 🛛 👻                   | Sub Organization Levels                     |                                                          |                                     |                        |                            |  |  |  |  |  |
| 🍰 Administrator 🗸 🗸                          |                                             |                                                          |                                     |                        |                            |  |  |  |  |  |
| Organization Management     Pay Pool Notices |                                             |                                                          |                                     |                        | Search                     |  |  |  |  |  |
| Archived Appraisals                          | Sub-Panel Id                                | 11. Name 11                                              | Description                         | AcqDemo Employee Count | Non AcqDemo Employee Count |  |  |  |  |  |
| Reports                                      | 9009-1                                      | 9009 Sub Panel - Robin                                   | 9009 Sub Panel - Division 1 - Robin | 4                      | 0                          |  |  |  |  |  |
| Trusted Agent     ECCAS Management           | 9009-2                                      | 9009 Sub Panel - Division 2                              | 9009 Sub Panel - Division 2         | 6                      | 0                          |  |  |  |  |  |
| 🔹 User Management 👻                          | 9009-3                                      | 9009 Sub Panel - Division 3                              | 9009 Sub Panel - Division 3         | 6                      | 0                          |  |  |  |  |  |
| 0.5                                          | 9009-4                                      | 9009 Sub-Panel - Admin                                   | 9009 Sub-Panel - Admin              | 2                      | 0                          |  |  |  |  |  |
|                                              | 9009-HQ                                     | 9009 Sub Panel - HQ                                      | 9009 Sub Panel - HQ                 | 6                      | 0                          |  |  |  |  |  |
| Guest Rater                                  | Showing 1 to 5 of 5 entries                 |                                                          |                                     |                        | Previous 1 Next            |  |  |  |  |  |
| ACDP Approving Official 👻                    |                                             |                                                          |                                     |                        |                            |  |  |  |  |  |

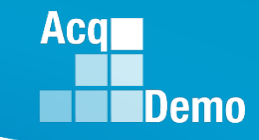

# **Add Organization Level**

• In the Organization Details panel, enter Identifier(Code), Name, and Description

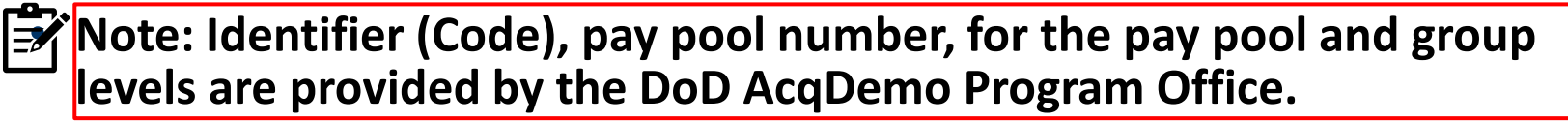

- Only component and group level administrators can add a new pay pool level. Check with the DoD AcqDemo Program Office before assigning the Identifier (Code). The identifier (Code) is the pay pool number, e.g., 9009.
  - Click Save

| Add Organizat                    | ion Level                      |                                                                                         |             |
|----------------------------------|--------------------------------|-----------------------------------------------------------------------------------------|-------------|
| Organization Details under       | r 9009 - 9009 Pay Pool         | 3                                                                                       |             |
| Identifier (Code)<br>9009 - Test | Name<br>9009 Test Organization | Description<br>Testing "Add Level" functionality for the Organization Management Module |             |
|                                  |                                |                                                                                         | 4           |
|                                  |                                |                                                                                         | Cancel Save |

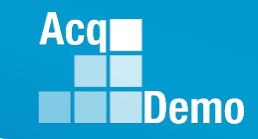

# Add Level – Pay Pool

#### 1. Menu > Administrator > Organization Management

 To add sub panel level(s) under a sub organization in your pay pool, you have to navigate related sub organization's details page first. Follow steps highlighted in Navigate to Sub Organization Details Page before you continue to step 2

### 2. Click Add Level

| Menu                                                                                                    | Organization Hierarchy                   |                     |                          |                                                |                                                  |                        |                            | Đ                 |
|----------------------------------------------------------------------------------------------------|------------------------------------------|---------------------|--------------------------|------------------------------------------------|--------------------------------------------------|------------------------|----------------------------|-------------------|
| 🖵 Home 🛛 🛨                                                                                                | Organization Details under PMO - AcqDemo | Pgrm Office         |                          |                                                |                                                  |                        |                            | Move 🔿 Delete 🛇 🗖 |
| 🏯 System Owner 🛛 👻                                                                                        |                                          |                     |                          |                                                |                                                  |                        |                            |                   |
| 🛓 Regional Pay Manager 🛛 🚽                                                                                | CAS2Net Id<br>310                        |                     |                          |                                                |                                                  |                        |                            |                   |
| Administrator                                                                                             | Component Id<br>AcqDemo                  | Name<br>AcqDemo-PMO |                          |                                                | Description<br>AcqDemo Program Management Office |                        |                            |                   |
| <ul> <li>Pay Pool Notices</li> <li>Archived Appreisals</li> <li>Reports</li> <li>Trusted Agent</li> </ul> | Sub Organization Levels                  |                     |                          |                                                |                                                  |                        | Sea                        | 2 Add Level © =   |
| a X≡ CCAS Management 🔫                                                                                    | Pay Pool Group Id                        | 👔 Pay Pool Id       | Name                     | Description                                    | 1                                                | AcqDemo Employee Count | Non AcqDemo Employee Count | lt.               |
| 🗉 🚢 User Management 👻                                                                                     |                                          | 9000                | 9000 Macro Free Pay Pool | 9000 Macro Free Pay Pool                       |                                                  | 62                     | 3                          |                   |
| \varTheta Functional Reviewer 🛛 👻                                                                         |                                          | 9009                | 9009 Pay Pool            | 9009 Pay Pool                                  |                                                  | 25                     | 4                          |                   |
| \varTheta Guest Rater 🗸 🗸                                                                                 |                                          | 9090                | 9090 Training Pay Pool   | 9090 Training Pay Pool                         |                                                  | 0                      | 2                          |                   |
| Supervisor                                                                                                |                                          | 9999                | USER GUIDE PAY POOL      | USER GUIDE PAY POOL                            |                                                  | 7                      | 18                         |                   |
|                                                                                                    | RPM                                      |                     | Regional Pay Managers    | Organization to Assign All Regional Pay Manage | 5.                                               | 0                      | 36                         |                   |
|                                                                                                    | Showing 1 to 5 of 5 entries              |                     |                          |                                                |                                                  |                        |                            | Previous 1 Next   |

# Add Level – Pay Pool

- 3. In Organization Details panel, switch toggle button Is Pay Pool to Yes
- 4. Enter Identifier(Code), Name, and Description

| Add Organization Level                           |               |
|--------------------------------------------------|---------------|
| Organization Hierarchy                           | •             |
| Organization Details under AcqDemo - AcqDemo-PMO | =             |
| Is Pay Pool<br>No Yes                            |               |
| Identifier (Code) * Name *                       | Description * |

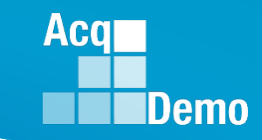

# Add Level – Pay Pool

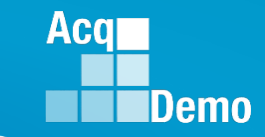

- 5. Set toggle buttons to Yes or No based on your organization's business rules
  - a. See Organization Details Pay Pool Controls for toggle key and factor weight settings descriptions mentioned in steps 5 and 6
- **6.** Enter factor weights in Job Achievement and/or Innovation Factor Weight, Communication and/or Teamwork Factor Weight, Mission Support Factor Weight if your pay pool business rules require custom values aside from the default value of 1

| Is Pay Pool 3<br>No Yes                                                 |                               | Pay Pool is                                   | Selected as "Yes          |                                           | 4                             |                                                   |
|-------------------------------------------------------------------------|-------------------------------|-----------------------------------------------|---------------------------|-------------------------------------------|-------------------------------|---------------------------------------------------|
| Identifier (Code) *                                                     | Name *                        |                                               | Descriptio                |                                           |                               |                                                   |
| First Year<br>No Yes                                                    | Use Mandatory Obje            | ctives                                        | Contribution No           | on Plan by Factors<br>(es                 | Require<br>No                 | Employee Initiate and Submit<br>Yes               |
| Require Approved Plan                                                   | Require Approved M            | idpoint                                       | Supervisor<br>No          | Enters Numeric Scores<br>(es              | Require<br>No                 | Supervisor 2 Approval<br>Yes                      |
| Time Off Award<br>No Yes                                                | Can Pro-Rate CA<br>No Yes     |                                               | Can Set Ca<br>No          | sh Differential<br>/es                    | Control  <br>No               | Point By OCS<br>Yes                               |
| Manager Can Access CMS<br>No Yes                                        | Add CRI Remainder 1<br>No Yes | o CA                                          | Allow Supe                | rvisor to Partially Release Annual<br>/es | 1                             | Complete bas                                      |
| CA to TOA Award Remainder Plan<br>Available in CMS (as Secondary Discre | etionary) ×                   | CA Proration Remainder<br>Automatic Redistrik | r Plan<br>oute in CMS     | v                                         |                               | organization's<br>business rul                    |
| Job Achievement and/or Innovation Factor W                              | Veight                        | Communication and/or                          | Teamwork Factor Weight    |                                           | Mission Support Factor Weight | - dies                                            |
| CRI Target                                                              | CRI Percent                   |                                               | CREDCONDIG                |                                           | CREWMER                       | CRI Min Carry                                     |
| SPL *                                                                   | 2.26                          | 96                                            | \$ 0                      |                                           | \$ 0                          | 6                                                 |
| CA Target                                                               | CA Percent                    |                                               | CCAS Award Percent in CMS |                                           | CA Set-Aside                  | CA Min Amount                                     |
| SPL *                                                                   | 1                             | 96                                            | 0                         | 96                                        | \$ 0                          | \$ 0                                              |
| Time Off Award Options                                                  | Grievance Start Date          |                                               | Grievance End Date        |                                           | Lise Sub Papel for            | Ise SPM for BLIE Grievance Grievances recalculate |
| 50 / 100 👻                                                              |                               | =                                             |                           | =                                         | Grievance Manager             | No Yes                                            |
| Employee Midpoint Target Date                                           | Supervisor Midpoint           | Target Date                                   | Employee                  | Annual Target Date                        | No Yes<br>Supervis            | or Annual Target Date                             |
| naa naal Addisiaaal nafaaaaaa (Qasiaaal)                                |                               |                                               | _                         |                                           | _                             | Cancel Save                                       |

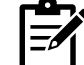

<u>Note</u>: If factor weights are used, administrators MUST NOTIFY the DoD AcqDemo Program Office or at AcqDemo.Contact@hci.mil to ensure the Sub-Panel Meeting Spreadsheet and Compensation Management Spreadsheet are set up for your factor weights.

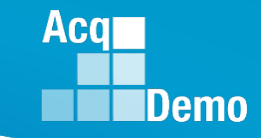

# **Move Organization Level**

- Moving an organization is usually due to restructuring. In many cases, an Administrator creates a new pay pool and moves employees over to the new pay pool. Once all employees have been successfully moved, the old pay pool or sub-panel can be deleted
- In CAS2Net, Administrators can move a pay pool and/or sub-panel to another organizational structure. Moving an organization pay pool and/or sub-panel will move all employees listed in that pay pool and/or sub-panel to the new organization group/pay pool To move a Sub Panel or Pay Pool, go to:

1. Menu > Administrator > Organization Management

a. To move a sub organization level, follow steps in Navigate to Sub Organization Details Page before continuing with step 2

| nu                         |                                              |                        |                                                                          |                        |
|----------------------------|----------------------------------------------|------------------------|--------------------------------------------------------------------------|------------------------|
| 🖵 Home 🗸 🗸                 | Organization Hierarchy                       |                        |                                                                          | •                      |
| 🛣 System Owner 🛛 👻         |                                              |                        |                                                                          |                        |
| 🛓 Regional Pay Manager 🛛 👻 | Organization Details under 9009 - 9009 Pay P | ool                    |                                                                          | 2 Move ⊕ Delete ⊕ 🖃    |
| 🏖 Administrator 🗸 🗸        |                                              |                        |                                                                          |                        |
| Organization Management    | CAS2Net Id                                   |                        |                                                                          |                        |
| Pay Pool Notices           | 3160                                         |                        |                                                                          |                        |
| Reports                    | Sub-Panel Id                                 | Name                   | Description                                                              |                        |
| Trusted Agent              | 9009 - Test                                  | 9009 Test Organization | Testing "Add Level" functionality for the Organization Management Module |                        |
| I CCAS Management ▼        |                                              |                        |                                                                          |                        |
| O Supplement               | Sub Organization Lovels                      |                        |                                                                          |                        |
| Guert Pater                |                                              |                        |                                                                          |                        |
|                            |                                              |                        |                                                                          |                        |
| & ACDP Approving Official  | User Roles                                   |                        |                                                                          | Email 🗿 🛛 Add Role 🗿 🗖 |
|                            |                                              |                        |                                                                          |                        |

#### 2. Click Move

### **Move Organization Level**

**3.** From dropdown in Move Organization Level dialog, select new organization hierarchy. If there are sub organization under the selected hierarchy, additional dropdowns will appear below your initial organization selection

**4.** Click Save when you're ready to move the organization

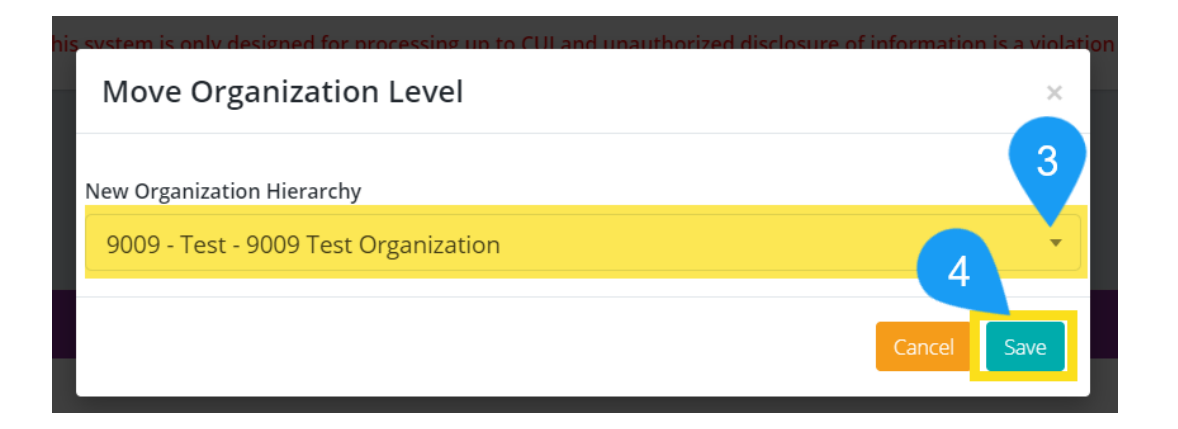

Aca

Demo

# **Delete Organization Level**

1. Menu > Administrator > Organization Management

a. To move a sub organization level, follow steps in Navigate to Sub Organization Details Page before continuing with step 2

- 2. Click Delete
- 3. In the Delete Organization Level dialog, click Delete

| Menu                                                                               |   |                                               |                                |                                           |                                                                                         |                        |
|------------------------------------------------------------------------------------|---|-----------------------------------------------|--------------------------------|-------------------------------------------|-----------------------------------------------------------------------------------------|------------------------|
| 🖵 Home 🗸 🗸                                                                         |   |                                               |                                |                                           |                                                                                         |                        |
| 🎄 System Owner 🛛 👻                                                                 |   | Organization Hierarchy                        |                                |                                           |                                                                                         | Ð                      |
| 🛓 Regional Pay Manager 🛛 👻                                                         |   | Organization Details under 9009 - 9009 Pay Po | ol                             |                                           |                                                                                         | 2 Delete ♀ ■           |
| 🔩 Administrator 🚽                                                                  |   |                                               |                                |                                           |                                                                                         |                        |
| Organization Management                                                            | 1 | CAS2Net Id<br>3160                            |                                |                                           |                                                                                         |                        |
| <ul> <li>Pay Pool Notices</li> <li>Archived Appraisals</li> <li>Reports</li> </ul> |   | Sub-Panel Id<br>9009 - Test                   | Name<br>9009 Test Organization |                                           | Description<br>Testing "Add Level" functionality for the Organization Management Module |                        |
| Trusted Agent<br>≇≘ CCAS Management →<br>& User Management →                       |   | Sub Organization Levels                       |                                |                                           |                                                                                         | Add Level 🕥 🗖          |
| 😝 Functional Reviewer 🛛 👻                                                          |   | User Roles                                    |                                |                                           |                                                                                         | Email 🕹 🛛 Add Role 🚭 🗖 |
| 😉 Guest Rater 🗸 🗸                                                                  |   |                                               |                                |                                           |                                                                                         |                        |
| Supervisor                                                                         |   |                                               | ſ                              |                                           |                                                                                         |                        |
| 各CDP Approving Official →                                                          |   |                                               |                                | Delete Organization Lev                   | el                                                                                      | ×                      |
| «                                                                                  |   |                                               |                                | Are you sure you<br>This will cause all s | u want to delete this organization level?<br>sub-organization levels to be unreachab    |                        |
|                                                                                    |   |                                               |                                |                                           | Cancel Dele                                                                             | ite                    |

Acq

Demo

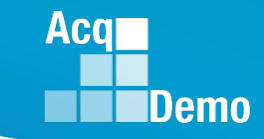

# **Delete Organization Level**

\*-- You must either transfer/remove/delete user roles and accounts to proceed with organization deletion

<u>Note:</u> You'll receive the following error if there are employees assigned to the pay pool you want to delete:

| Cannot Delete Organization ×                                                                                                    |
|----------------------------------------------------------------------------------------------------|
| Unable to delete organization because there are employees assigned<br>to it.<br>Transfer all employees out of this organization before deleting it. |
| Ok                                                                                                    |

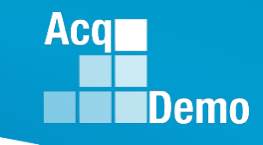

# ORGANIZATION ROLES - MANAGER, SECONDARY MANAGER, ADMINISTRATOR, SUPER USER

- ORGANIZATION ROLES MANAGER, SECONDARY MANAGER, ADMINISTRATOR, SUPER USER
- In CAS2Net, users with Organization Roles support Pay Pool/Subpanel provisioning and management. There are four organization roles and they include Manager, Secondary Manager, Administrator, and Super User.

# **Assign Organization Role**

1. Menu > Administrator > Organization Management

- a. To assign organization role(s) for users at the sub organization level, follow steps covered in Navigate to Sub Organization Details Page of this guide before continuing with step 2
- 2. In the User Roles panel, click Add Role
- **3.** In Add/Edit Organization Role dialog, select preferred user to assign new role from the User drop-down
- 4. From the Role dropdown, select role to assign the user
- 5. Click Save

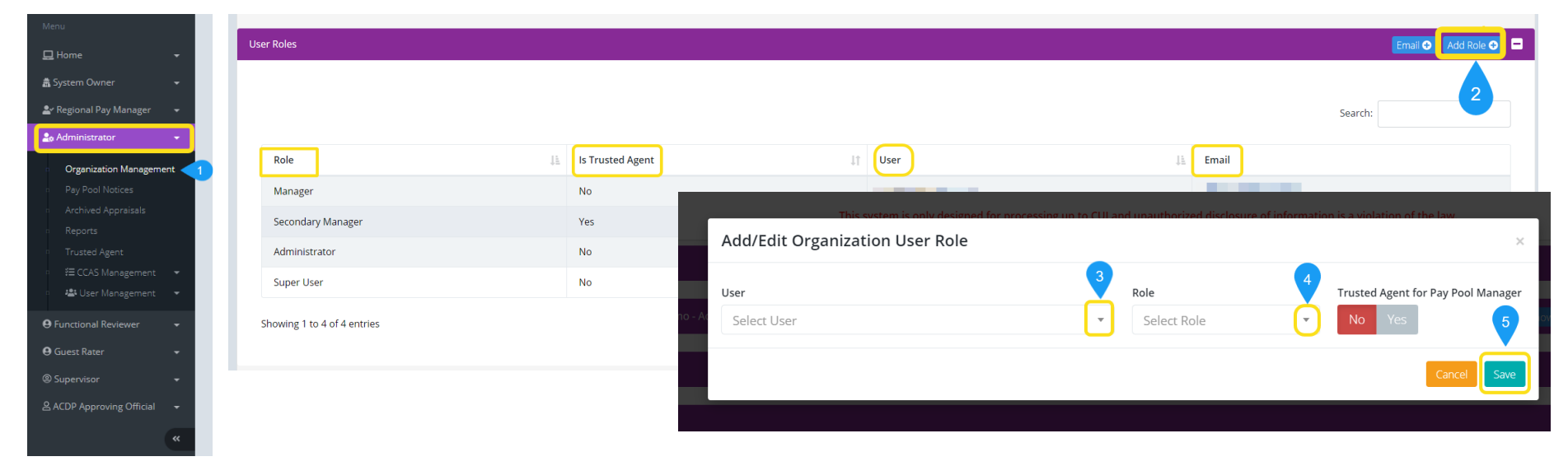

Aca

Demo

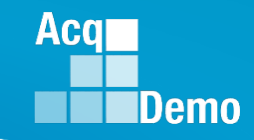

# **Edit Existing User's Organization Role**

1. Menu > Administrator > Organization Management

a. To edit organization role(s) for users at the sub organization level, follow steps in Navigate to Sub Organization Details Page before continuing with step 2

**2.** From table in User Roles panel, select preferred employee to edit organization role

**3.** From the Role drop-down in Add/Edit Organization Role dialog, select preferred new role for the user

### 4. Click Save

| Menu                                        | User Roles                  |                            |                                                   | Email 🔿 Add Role 🔿 🗖                                                                                                    |
|---------------------------------------------|-----------------------------|----------------------------|---------------------------------------------------|----------------------------------------------------------------------------------------------------|
| 🖵 Home 👻                                    |                             |                            |                                                   |                                                                                                    |
| 🚓 System Owner 🛛 👻                          |                             |                            |                                                   |                                                                                                    |
| 🛓 Regional Pay Manager 🛛 👻                  |                             |                            |                                                   | Search:                                                                                                    |
| 🏩 Administrator 🔹                           | Role                        | Is Trusted Agent           | Lt User                                           | JA Email                                                                                                    |
| <ul> <li>Organization Management</li> </ul> | Manager                     | No                         |                                                   | and a second second sec |
| Pay Pool Notices     Archived Appraisals    | 2 Secondary Manager         | Yes                        |                                                   |                                                                                                    |
| Reports                                     | Administrator               | No                         |                                                   |                                                                                                    |
| Trusted Agent                               | Super User                  | No                         |                                                   |                                                                                                    |
| I E CCAS Management ▼                       | Showing 1 to 4 of 4 entries | This system is onl         | ly designed for processing up to CUI and unauthor | ized disclosure of information is a violation of the law                                                                                                    |
| Green an angement                           | Showing 10 4 of 4 citates   | Add/Edit Organization User | r Role                                            | ×                                                                                                    |
| \rm Guest Rater 🚽                           |                             |                            |                                                   |                                                                                                    |
| ® Supervisor →                              |                             | User                       | Role                                              | Trusted Agent for Pay Pool Manager                                                                                                    |
| & ACDP Approving Official 	→                |                             | LEE, JERRY                 | 3 Secon                                           | dary Manager 🔹 No Yes 4                                                                                                    |
| *                                           |                             |                            |                                                   | Delete Cancel Save                                                                                                    |

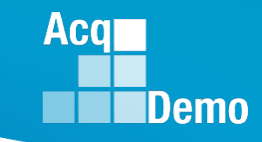

# **Delete Organization Role**

1. Menu > Administrator > Organization Management

a. To delete organization role(s) for users at the sub organization level, follow steps in Navigate to Sub Organization Details Page before continuing with step 2

**2.** From table in User Roles panel, select preferred employee to delete existing organization role

**3.** In Add/Edit Organization Role dialog, click Delete

4. In Delete Organization User Role dialog, click Delete

| Menu                                                                                                    | User Roles             |                                   |                                                         | Email 💿 🛛 Add Role 📀 🚍                                                                                                    |
|----------------------------------------------------------------------------------------------------|------------------------|-----------------------------------|---------------------------------------------------------|----------------------------------------------------------------------------------------------------|
| Home -                                                                                                    |                        |                                   |                                                         |                                                                                                    |
| m System Owner                                                                                                    |                        |                                   |                                                         | Search:                                                                                                    |
| 🛓 Regional Pay Manager 👻                                                                                                    |                        |                                   |                                                         |                                                                                                    |
| Administrator 👻                                                                                                    | Role                   | Jà Is Trusted Agent               | 11 User                                                 | Jà Email                                                                                                    |
| Organization Management                                                                                                    | Manager                | No                                |                                                         | and the second second sec |
| Archived Appraisals                                                                                                    | 2 Secondary Manager    | Yes                               |                                                         |                                                                                                    |
| Reports                                                                                                    | Administrator          | This system is only desig         | gned for processing up to CUI and upauthorized disclosu | re of information is a violation of the law                                                                                                    |
| Trusted Agent                                                                                                    | Super User             | Add/Edit Organization Lloor Dol   | •                                                       |                                                                                                    |
| Image: Second Second Secon | Showing 1 to 4 of 4 er | Add/Edit Organization User Rol    | e                                                       | ×                                                                                                    |
|                                                                                                    |                        |                                   |                                                         |                                                                                                    |
| Functional Reviewer                                                                                                    |                        | User                              | Role                                                    | Trusted Agent for Pay Pool Manager                                                                                                    |
| Guest Kater •                                                                                                    |                        |                                   |                                                         | ▼ No Yes                                                                                                    |
| Supervisor •                                                                                                    |                        |                                   |                                                         |                                                                                                    |
| ACDP Approving Official 👻                                                                                                    |                        | Add Delete Organization User Role | ~ ~                                                     |                                                                                                    |
| *                                                                                                    |                        |                                   |                                                         | 3 Delete Cancel Save                                                                                                    |
|                                                                                                    |                        | User Are you sure you want to o   | delete this organization user role?                     |                                                                                                    |
|                                                                                                    |                        | BA                                |                                                         |                                                                                                    |
|                                                                                                    |                        |                                   | Canoel Delete                                           |                                                                                                    |
|                                                                                                    |                        |                                   | Delete Cancel Save                                      |                                                                                                    |
|                                                                                                    |                        |                                   |                                                         |                                                                                                    |

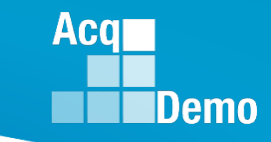

# 2024 Open Forum Schedule

- ✓ 04 January, 1pm 2:30pm ET: CCAS Pay Transactions
- ✓ 01 February, 1pm 2:30pm ET: CCAS Grievance, (T) Next Higher Official Process, and Archive/Transfer
- ✓ 07 March, 1pm 2:30pm ET: Assigning Mandatory Objectives, Mid-Point Review, Additional Feedback, and Closeout Assessment
- ✓ 04 April, 1pm 2:30pm ET: Communicating with AcqDemo Program Office on CAS2Net and CCAS Issues
- ✓ 02 May, 1pm 2:30pm ET: Reports FY-based Reports & Current Settings Reports
- ✓ 06 June, 1pm 2:30pm ET: Creating Sub-Organization Levels and Assigning Sub-Panel Managers, and User Role Assignments
- 11 July, 1pm 2:30pm ET: Macro Free Sub Panel Spreadsheet and Compensation Management Spreadsheet (CMS) Introduction
- 01 August, 1pm 2:30pm ET: CCAS Spreadsheet Test Schedule (Offline Sub-Panel Meeting Spreadsheet, Offline CMS, Macro Free versions, and CAS2Net Online versions)
- 05 September, 1pm 2:30pm ET: Post Cycle Modules (Appraisal Status, Offline Interface, Previous Cycle Data, Sub-Panel Meeting, CMS Online, and Macro-Free CMS)
- 12 September, 1pm 2:30pm ET: Transfer, Archive and Post Cycle Activities
- 19 September, 1pm-2:30pm ET End of Cycle Checklist
- 26 September, 1pm-2:30pm ET: Sub Panel Spreadsheet and CMS (Offline, Online, and Macro-Free)
- 03 October, 1pm-2:30pm ET: Discrepancy Reports
- o 10 October, 1pm-2:30pm ET: Lock/Unlock Supervisor 1, Sub-Pay Pool and Pay Pool
- 17 October, 1pm-2:30pm ET: Pay Pool Analysis Tool (PPAT)
- 07 November, 1pm-2:30pm ET: Initial and Final Upload
- 21 November, 1pm-2:30pm ET: Not Final Reports and Data Complete Reports
- 05 December, 1pm-2:30pm ET: Grievance/Grievance Window

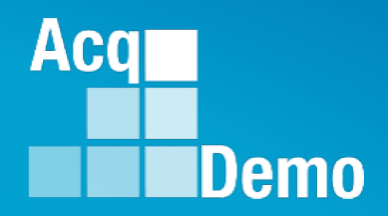

# Open Forum Questions?

AcqDemo.Contact@dau.edu

Erin.Murray@dau.edu

jerry.lee@dau.edu

For user issues, please provide the name, issue, attachment (if any), and, as applicable, a screenshot in the email.

For system issues, such as, cannot access CAS2Net, a screenshot of the error message would pinpoint time and issue.